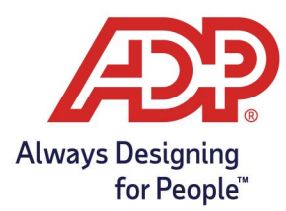

### **Objectives**:

- Adding specific Geographical locations to Time and Attendance
- Assigning Geo locations either globally or on a per employee Basis
- Deactivating unused Geo locations

**RUN Practitioners:** Log into runpayroll.adp.com and click on Time from the left navigation bar **TLM Practitioners:** Log into Time and Attendance through https://time.adp.com

#### Geo Location Setup:

1. Select Setup > Location Settings > Mobile Geo Locations

| Global Settings              | Mobile Geo Locations     |
|------------------------------|--------------------------|
| Message Center Configuration | Mobile Access Locations  |
| Location Settings            | Website Access Locations |

2. Click Add New

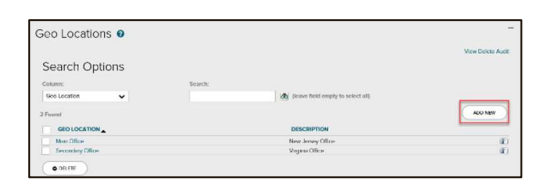

3. Enter the **Location ID**. (this is what shows when you look at reports, should be kept short)

| Geo Locations 📀                            |        |
|--------------------------------------------|--------|
| You are here: Geo Locations > Geo Location |        |
|                                            |        |
| Geographical Location ID: *                | Branch |

4. Enter the **Description**. (i.e., use full addresses or Austin Office)

| Geo Locations 🛛                            |         |
|--------------------------------------------|---------|
| You are here: Geo Locations > Geo Location |         |
| Committee II and a ID 1                    | Branch  |
| Geographical Location ID:                  | Bidrich |

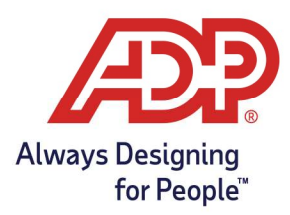

5. Enter the **Address** 

| Address of Location:    |                                                      |
|-------------------------|------------------------------------------------------|
|                         | 1600 Pennsylvania Avenue NW, Washington,<br>DC 20500 |
| Address: *              |                                                      |
|                         |                                                      |
| Calculated Coordinates: | GET COORDINATES                                      |

6. Once the Address has been entered click **Get Coordinates** 

|                        | 1600 Pennsylvania Avenue NW, Washington,<br>DC 20500 |
|------------------------|------------------------------------------------------|
| Address: *             |                                                      |
| Calculated Coordinates | GET COORDINATES                                      |

7. If the search results in multiple locations appearing, select the best address that represents your location. Hit **Select** to save address

|                     | GEO COORDINATES                     | LOCATION MAP                          |
|---------------------|-------------------------------------|---------------------------------------|
| Address             |                                     | • • • • • • • • • • • • • • • • • • • |
| 1600 Pennsylvania A | venue NW, Washington, DC 20500, USA |                                       |
| Latitude            | Longitude                           | The White House                       |
| 38.897663           | -77.036573                          | America's president                   |
|                     |                                     | Coope                                 |

8. Under the Range section enter **Miles** or **Meters** for the type and choose your radius around the created point. For best practice, distance is best at no less than **.5 miles**.

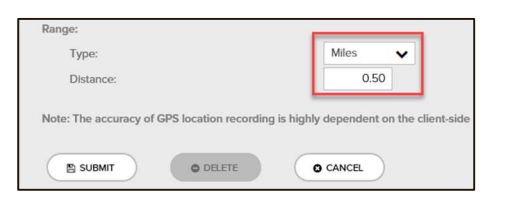

### **Companywide Location Restriction**

1. Select Setup > Location Settings > Mobile Access Locations.

| ETUP                                            |                                              |
|-------------------------------------------------|----------------------------------------------|
| Global Settings<br>Message Center Configuration | Mobile Geo Locations Mobile Access Locations |
| > Location Settings                             | Website Access Locations                     |

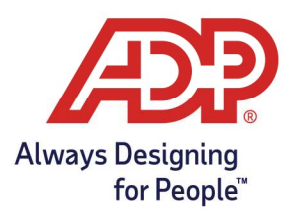

To add a Geographical Location, click the **plus** icon.
To remove a Geographical Location, select the location and click the **minus** icon.

| • • |  |
|-----|--|
|     |  |
|     |  |

3. In the dialogue box that appears **click the checkbox** next to each location you wish to **add**.

|   | GEO LOCATION ID | DESCRIPTION   |  |
|---|-----------------|---------------|--|
| ~ | Branch          | Branch Office |  |

4. When you are finished click **Submit** to confirm your selection(s).

### Employee Geo Location Activation:

- 1. From the RUN home page select **People** 🚨 People from the left navigation bar.
- 2. Navigate to the employee and select **Time Tracking**

| Personal Information |                 |                |
|----------------------|-----------------|----------------|
| Employee Info        |                 |                |
| Employment Info      |                 |                |
| Terminate Employee   | Personal info - |                |
| Payroll              | Basic Info      |                |
| Tax Info             | First name *    | Middle initial |
| Payroll Info         |                 | 0              |
| Time Tracking        | Lest name *     |                |
| Earnings Deductions  |                 |                |

3. Switch the toggle for the question **"Is this employee limited from using mobile time tracking to a specific location(s)**?" to yes.

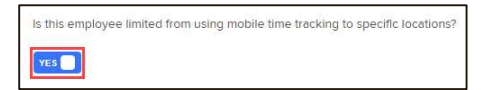

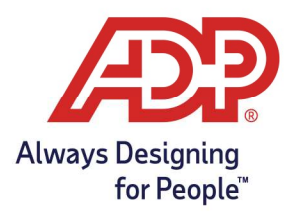

4. Under Select Locations choose **Select All** to restrict employees to all locations assigned in ADP Time and Attendance.

Alternatively. **Individually select** each location.

| Select locations: |                   |                 |
|-------------------|-------------------|-----------------|
| Select All        | New Jersey Office | Virginia Office |

• Unable to change location options? Access Time and Attendance to visit the **mobile access locations** section under Setup and Location Settings. Any location added to the geographical locations list is automatically assigned to all employees.

| OTHER 1      | IME TRACKING METHODS                                                |        |                |  |
|--------------|---------------------------------------------------------------------|--------|----------------|--|
| Is this empi | oyee limited from using mobile time tracking to specific locations? |        |                |  |
| YES 📄        |                                                                     |        |                |  |
|              |                                                                     |        |                |  |
|              |                                                                     |        |                |  |
| Select loca  | Sons:                                                               |        |                |  |
| Select loca  | tions:<br>Commonwealth PL.                                          | Office | Parkwood Place |  |

5. To **deactivate** the feature just toggle the "is this employee..." question back to **no**.